# Przełącznik konsolowy 2 portowy

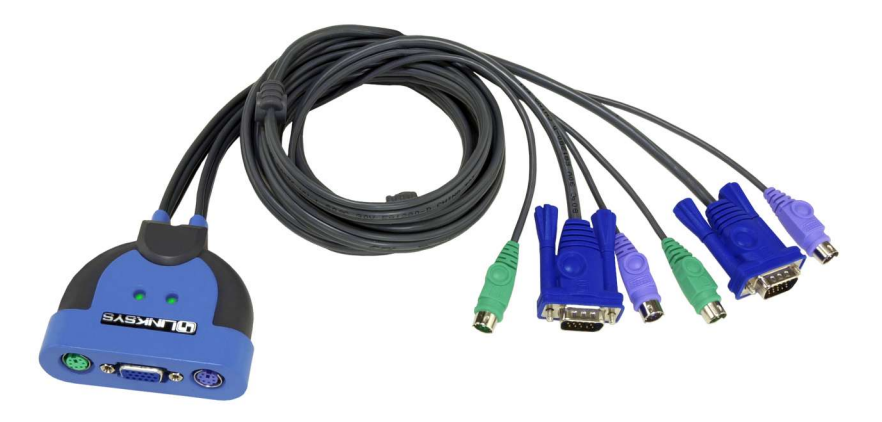

### Jak zainstalować urządzenie: KVM 2KiT

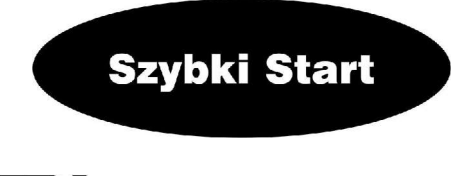

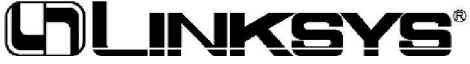

#### Wymagania systemowe

Konsola

- monitor VGA, SVGA lub Multisync zdolny wyświetlić wysokie rozdzielczości
- klawiatura PS/2
- mysz PS/2

Komputery

- monitor VGA, SVGA lub Multisync zdolny wyświetlić wysokie rozdzielczości
- klawiatura PS/2
- mysz PS/2

## Krok 1: Instalacja przełącznika KVM 2Kit

- A)Wyłączyć komputery i monitory przed instalacją KVM 2Kit, odłączyć wszystkie kable sieciowe ze wszystkich komputerów posiadających funkcje Power On, w przeciwnym wypadku przełącznik KVM pobierze zasilanie z tych komputerów. Upewnij się że wszystkie urządzenia są poprawnie uziemione.
- B)Podłącz kable monitorów do portu VGA na przełączniku KVM.
- C)Podłącz klawiaturę do portu PS/2 przełącznika KVM.
- D)Podłącz mysz do portu PS/2 przełącznika KVM
- E)Użyj kabla PC 1 z pierwszym komputerem który chcesz podłączyć. Podłącz wtyczkę monitora portu VGA na kablu PC 1.
- F)Podłącz kabel klawiatury do portu PS/2 na kablu PC 1.

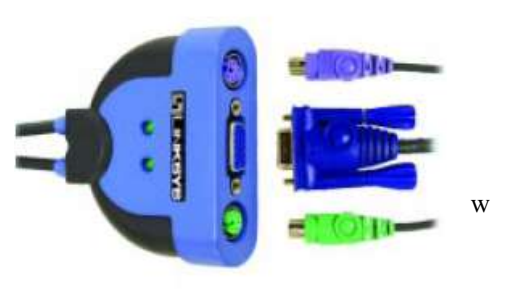

- G)Podłącz myszkę do portu PS/2 na kablu PC 1.
- H)Użyj kabla PC 2 z drugim komputerem który chcesz podłączyć. Analogicznie powtórz kroki E-G.

I)Włącz monitor i komputery. Automatycznie zaświeci się dioda PC 1 i obraz z komputera PC 1 będzie wyświetlony na monitorze.

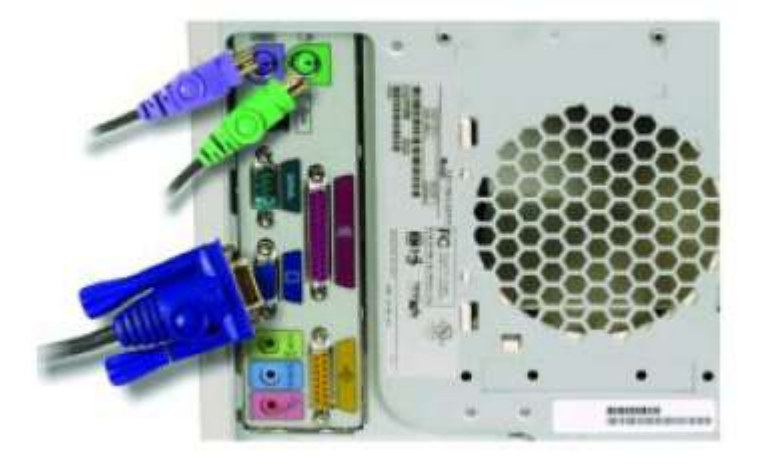

Instalacja urządzenia została zakończona. Aby dowiedzieć się więcej o kombinacjach klawiszy i kontroli urządzenia przechodzimy do Kroku 2

## Krok 2: Obsługa przełacznika KVM 2Kit

Przełącznik KVM możemy kontrolować za pomocą skrótów klawiszowych. Pozwalają one na dogodny dostęp do każdego z komputerów bezpośrednio z klawiatury. Z ich pomocą można manualnie przełączać się miedzy komputerami lub ustawić automatyczne cykle przy zadanym okresie czasu.

Trzy podstawowe kombinacje klawiszy:

- przełączanie miedzy komputerami
- inicjalizacja trybu Auto Scan
- inicjalizacja trybu Auto Scan i zmiana jego okresów

#### Przełączanie miedzy komputerami

Aby przełączyć się miedzy komputerami naciśnij i przytrzymaj klawisz Scroll Lock dwukrotnie.

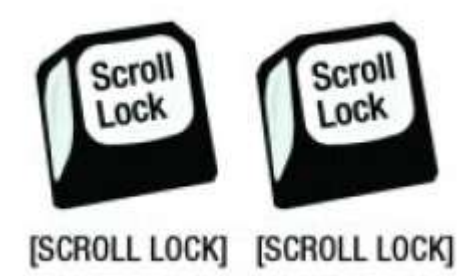

#### Inicjalizacja trybu Auto Scan

Funkcja auto scan automatycznie przełącza cykle pomiędzy dwoma komputerami dzięki czemu nie trzeba wykonywać tej operacji manualnie. Fabryczne ustawienie odstępu miedzy cyklami wynosi 3 sekundy.

Aby zainicjować tryb auto scan naciśnij i puść lewy shift a następnie naciśnij i puść prawy Shift

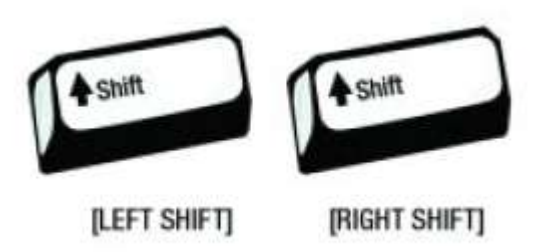

Aby wyjść z trybu Auto Scan naciśnij spację.

#### Inicjalizacja trybu Auto Scan i zmiana jego okresów

Aby zmienić okres czasowy trybu Auto Scan użyj następujących kombinacji klawiszy

- 1. naciśnij i puść lewy Shift
- 2. naciśnij i puść prawy Shift
- 3. naciśnij i puść klawisz "S"
- 4. naciśnij i puść "N", gdzie "N" odpowiada klawiszom od 1- 4. zgodnie z poniższą tabelą.

| Tabela okresów czasowych |             |  |
|--------------------------|-------------|--|
| n                        | Okres czasu |  |
| 1                        | 3 sekundy   |  |
| 2                        | 5 sekund    |  |
| 3                        | 10 sekund   |  |
| 4                        | 20 sekund   |  |

Przykład:

aby zainicjować tryb Auto Scan i zmienić okres czasowy na 10 sekund użyj następującej kombinacji klawiszy.

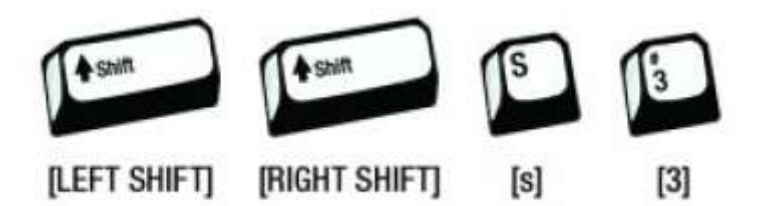

| Tabela kombinacji klawiszy      |                                |  |
|---------------------------------|--------------------------------|--|
| Kombinacja                      | Akcja                          |  |
| Scroll Lock + Scroll Lock       | Przłączanie między komputerami |  |
| Lewy Shift + Lewy Shift         | Inicjacja trybu Auto Scan      |  |
| Lewy Shift + Lewy Shift + S + n | Inicjacja trybu Auto Scan i    |  |
|                                 | zmiana okresu czasowego        |  |
| Spacja                          | Wyjście z trybu Auto Scan      |  |

## Dane techniczne:

| Model:         | KVM 2Kit                             |
|----------------|--------------------------------------|
| Standard:      | PS/2                                 |
| Protokół:      | Microsoft PS/2                       |
| Porty:         |                                      |
| • Klawiatura:  | 1 PS/2 żeński - Konsola              |
|                | 2 PS/2 męski - CPU                   |
| • Mysz:        | 1 PS/2 żeński - Konsola              |
| •              | 2 PS/2 męski - CPU                   |
| • Monitor:     | 1 HD15 żeński – Konsola              |
|                | 2HD15 męski - CPU                    |
| Diody LED      | PC 1, PC 2                           |
| Okresy czasowe | 3, 5, 10 lub 20 sekund (3 domyślnie) |